## Návod na používání nástroje - Učebna - pro žáky

Od učitele nyní dostáváte pozvánky do jednotlivých kurzů dle vyučovaných předmětů.

1) Přihlaste se do svého gmailového školního účtu ve formátu:

Prvních 5 písmen příjmení + 3 písmena jména + rok ukončení školní docházky @zsmokrelazce.cz

příklad: novacpa25@zsmokrelazce.cz

- Zápis do předmětu: při pozvánce ve vašem školním e-mailu klikněte na email od daného učitele, na odkaz "zapsat se" – automaticky se dostanete do Google Učebny, vyberete nabízený předmět
- opakované přihlášení: na stránce google.com se vám zobrazí v pravém horním rohu 9 teček, po rozkliknutí vyberte možnost "Učebna"

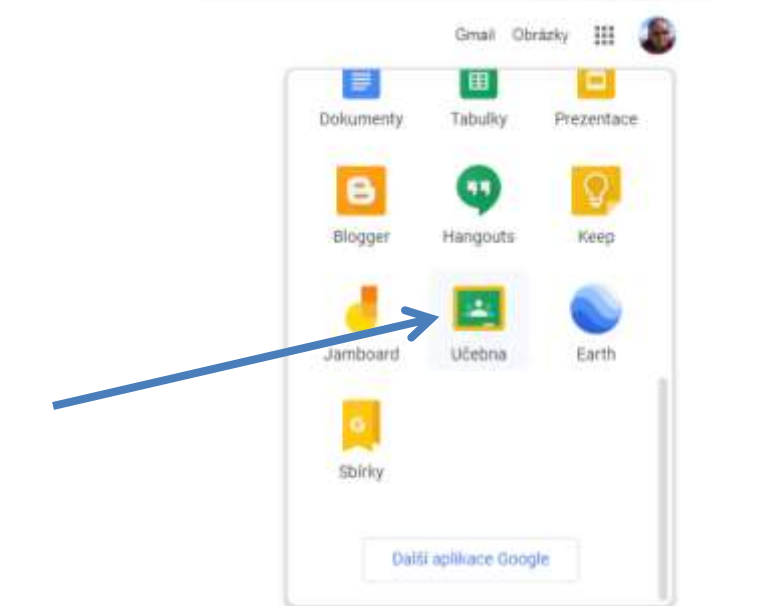

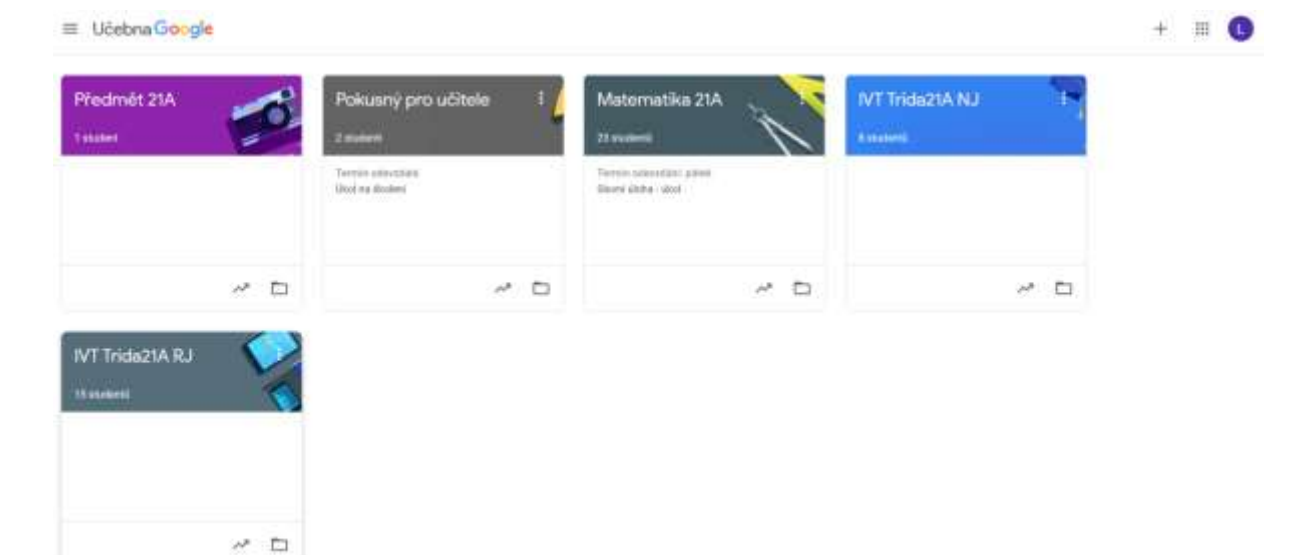

4) Na úvodní obrazovce kurzu (Stream) uvidíte všechny pokyny od učitele. Pokud vám učitel zadá úkol, klikněte na něj, přečtěte zadání a vypracujte dle pokynů.

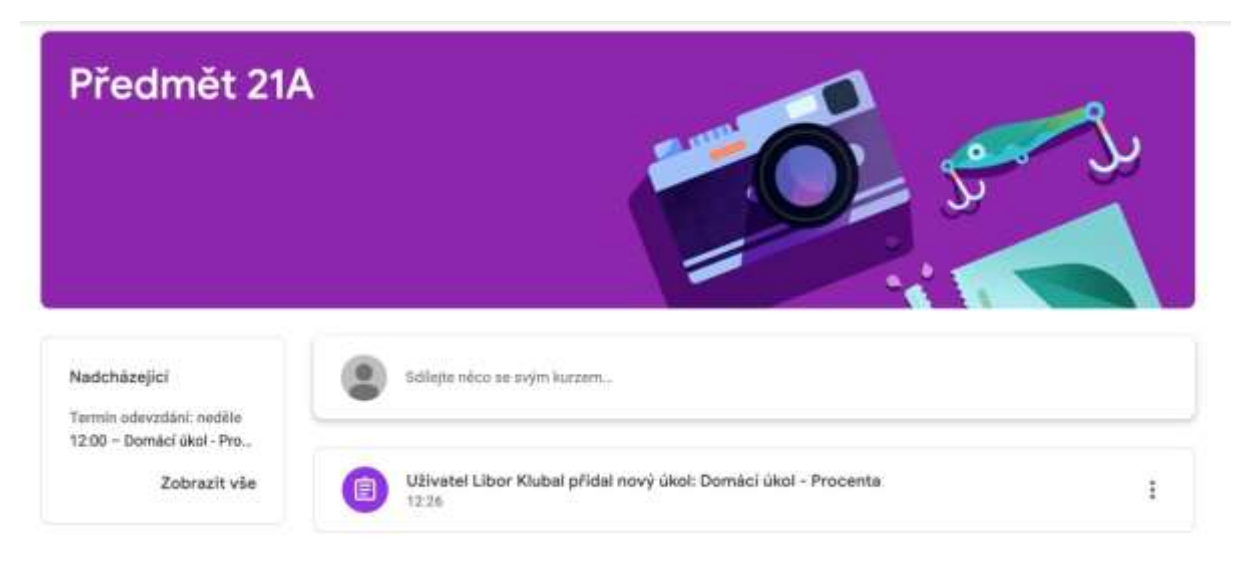

- 5) Seznam všech úkolů najdete také v kartě "Práce v kurzu" (pozor, některé úkoly mohou mít i termín ukončení). To vidíte na úvodní obrazovce vlevo.
- 6) Takto vypadá zadaný úkol, který vyžaduje, abyste něco zpracovali, vytvořili a odevzdali zpátky učiteli (některé příspěvky nevyžadují zpětné odevzdání).

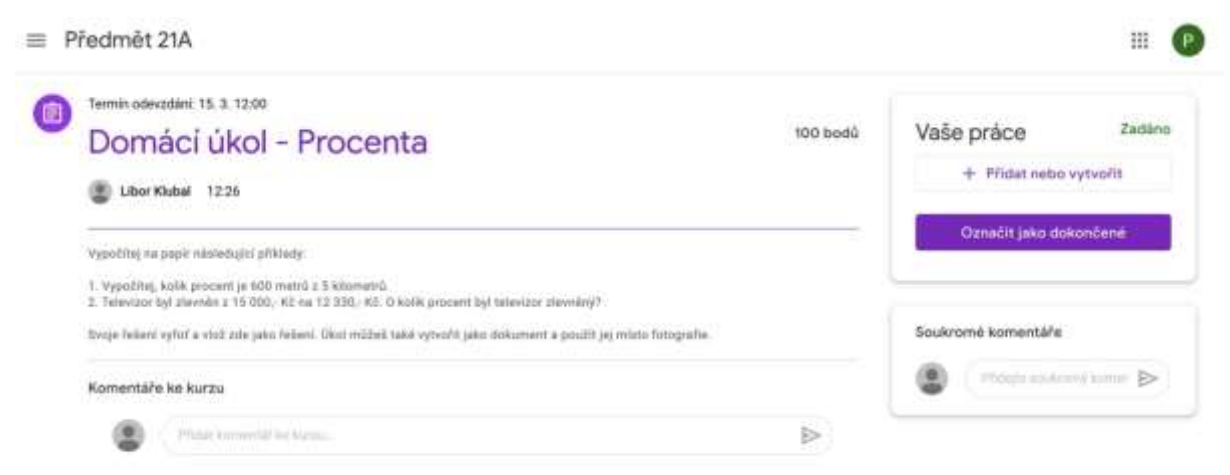

7) Odevzdání úkolu: po rozkliknutí příspěvku, který vyžaduje odevzdání, se v pravém horním rohu objeví tabulka s názvem "Vaše práce". Pokud pracujete na PC, musíte si úkol připravit jako soubor (.doc, .pdf, .jpg...), ten pak vložíte pomocí tlačítka přidat nebo "vytvořit", vyberete "Soubor", následně vyberete umístění z vašeho PC.

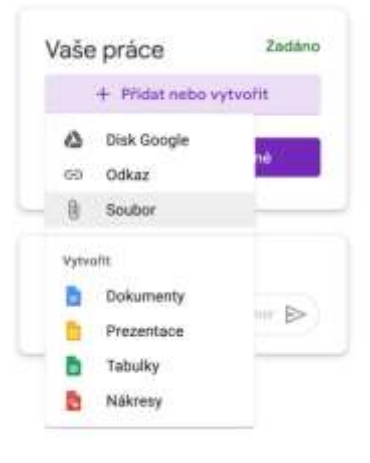

| iedanné | Nahrät | Milj disk | S freitstäckne                |  |
|---------|--------|-----------|-------------------------------|--|
|         | _      |           |                               |  |
|         |        |           |                               |  |
|         |        |           | Přetáhněte soubory sem        |  |
|         |        |           | -nds-                         |  |
|         |        |           | Weisser smallenzy to ballbard |  |
|         |        |           |                               |  |
|         |        |           |                               |  |
|         |        |           |                               |  |
|         |        |           |                               |  |
|         |        |           |                               |  |

8) Nahrajete soubor a kliknete na "Odevzdat". Pokud byste chtěli odevzdaný úkol přepracovat, zrušíte odeslání a provede opětovné nahrávání.